| Last Modified: 12-04-2024       | 6.11:8.1.0            | Doc ID: RM10000000291KD        |          |        |
|---------------------------------|-----------------------|--------------------------------|----------|--------|
| Model Year Start: 2023          | Model: Prius Prime    | Prod Date Range: [12/2022 -    | ]        |        |
| Title: SETUP: WHEN REPLACING OR | REMOVING/INSTALLING P | ARTS: UPDATE ECU SECURITY KEY; | 2023 - 2 | 024 MY |
| Prius Prius Prime [12/2022 - ]  |                       |                                |          |        |

# **UPDATE ECU SECURITY KEY**

## UPDATE ECU SECURITY KEY

#### **NOTICE:**

- It is necessary to log in to the Toyota server to perform an ECU security key update.
- Users other than Toyota dealers can log in with a guest account issued when an ECU is ordered.
- (a) When using the GTS

security key.

- (1) Enter the following menus: System Select / Health Check.
- (2) Check whether "ECU Security Key: Necessary" is displayed in the upper right corner of the GTS screen.

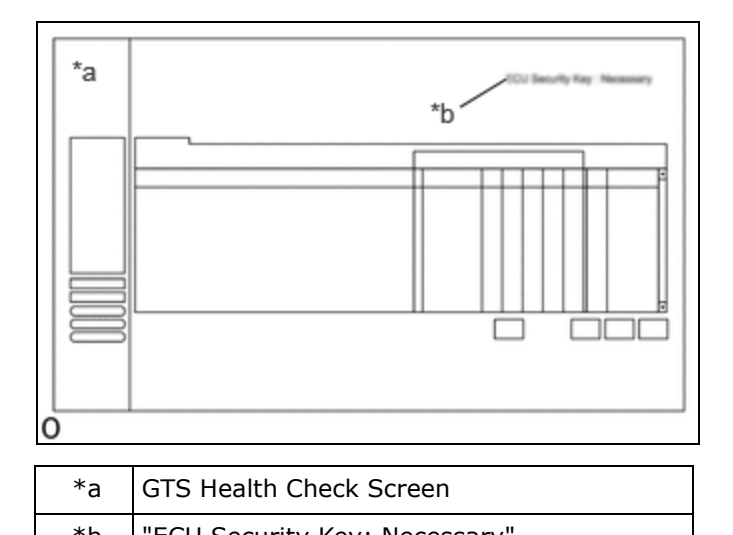

| ۴b | "ECU Security Key: Necessary"                    |                                                           |
|----|--------------------------------------------------|-----------------------------------------------------------|
| (3 | 3) If "ECU Security Key: Necessary" is displayed | d, follow the prompts on the GTS screen to update the ECU |

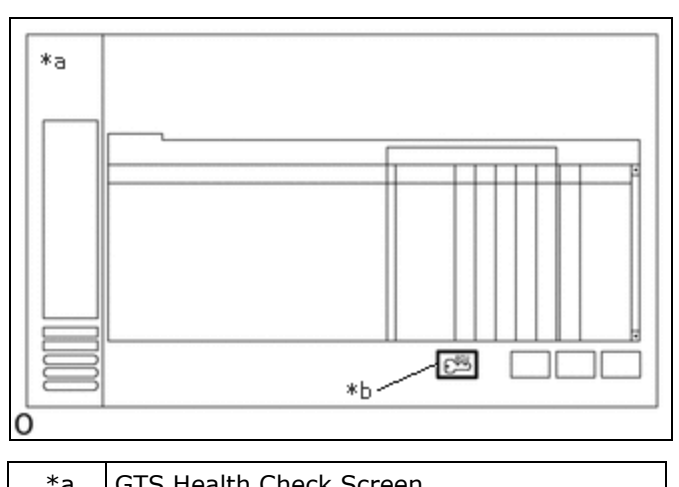

| "d | GIS Health Check Screen              |
|----|--------------------------------------|
| *b | Perform ECU Security Key Update Icon |

(4) When the ECU security key update is completed, enter the following menus: System Select / Health Check.

(5) Check that "ECU Security Key: -" is displayed, and clear the RoB.

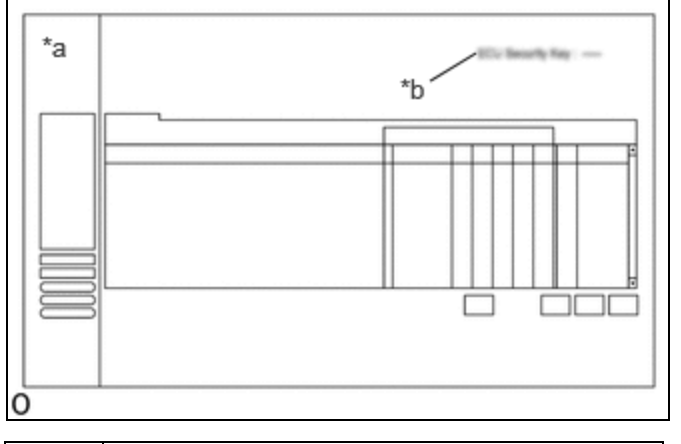

| *a | GTS Health Check Screen |
|----|-------------------------|
| *b | "ECU Security Key: -"   |

#### **NOTICE:**

If "ECU Security Key: Necessary" is displayed in the upper right corner of the GTS screen, perform the ECU security key update again.

- (b) When using the GTS+
  - (1) Enter the following menus: System Select / Health Check.
  - (2) Check whether "ECU Security Key: Necessary" is displayed in the upper right corner of the GTS+ screen.

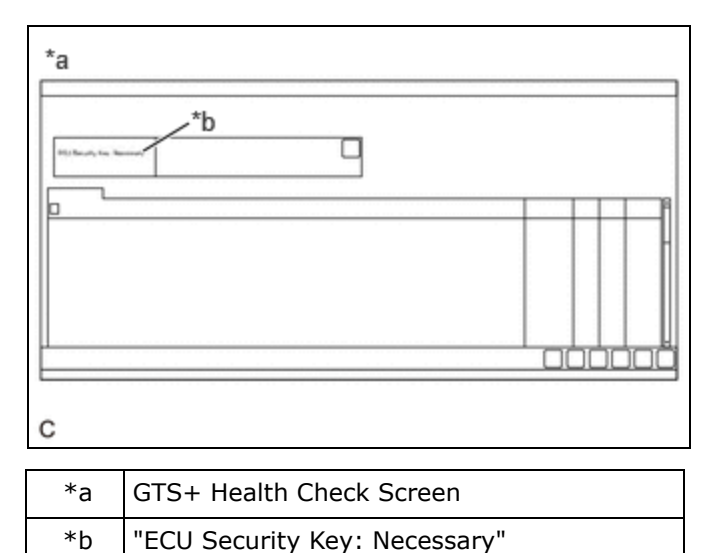

(3) If "ECU Security Key: Necessary" is displayed, follow the prompts on the GTS+ screen to update the ECU security key.

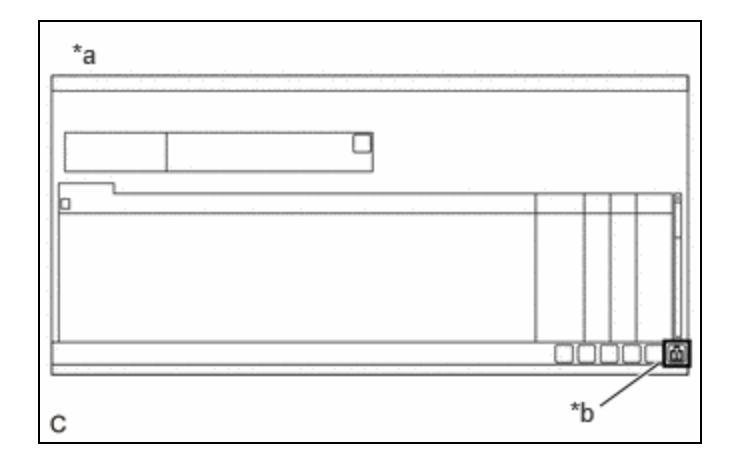

12/9/24, 11:29 AM

SETUP: WHEN REPLACING OR REMOVING/INSTALLING PARTS: UPDATE ECU SECURITY KEY; 2023 - 2024 MY Prius Prius ...

| *a | GTS+ Health Check Screen |  |
|----|--------------------------|--|
|----|--------------------------|--|

\*b Perform ECU Security Key Update Icon

(4) When the ECU security key update is completed, enter the following menus: System Select / Health Check.

(5) Check that "ECU Security Key: -" is displayed, and clear the RoB.

| *a                 |                           |
|--------------------|---------------------------|
| P(c) Security Sec. | *b                        |
|                    |                           |
|                    |                           |
| с                  |                           |
| * >                | CTS + Health Check Screen |

| *a | GTS+ Health Check Screen |
|----|--------------------------|
| *b | "ECU Security Key: -"    |

### NOTICE:

If "ECU Security Key: Necessary" is displayed in the upper right corner of the GTS+ screen, perform the ECU security key update again.

.

ΤΟΥΟΤΑ